附件4

## 关联方名录

关联方名录录入地址: <u>http://tech.dicp.ac.cn/</u>

系统登录名和密码为研究所邮箱账号和密码;

登入系统后,点击左侧关联方管理,然后点击录入关联方,即可 进行关联方信息录入;

各研究组组长、秘书可以录入。职能部门工作人员可以录入、编 辑和删除;

其他人员可通过 <u>http://tech.dicp.ac.cn/relation</u> 查询关联 方信息

该系统由知识产权与成果转化处维护,技术问题可联系知识产权与成 果转化处陈维东,电话: 84379752 邮箱: wdchen@dicp.ac.cn